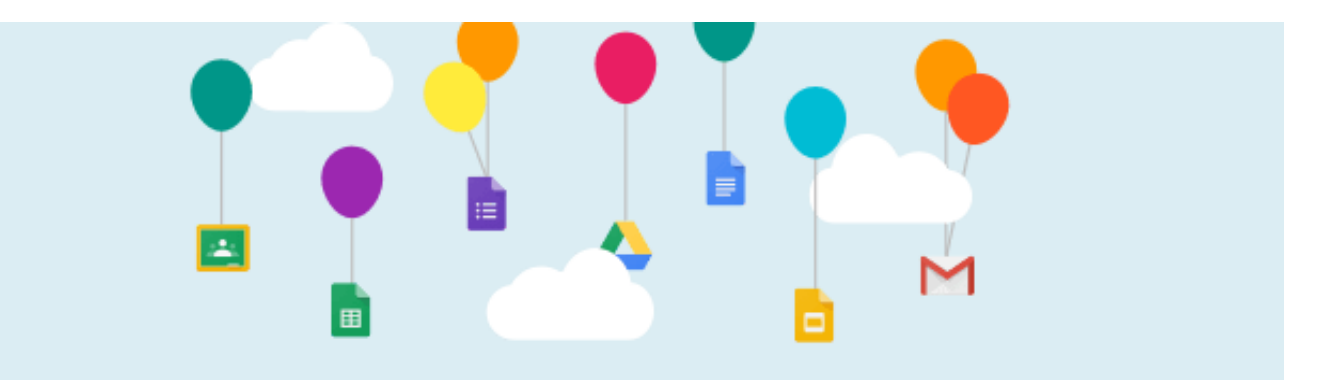

## **Saving Your Google Content - For Students**

## Translate this Document

If you are a student who is graduating grade 12 or leaving the OCDSB, you can use **Google Takeout** to **export** your files to save them. (Alternatively, students in Grades 7-12 can instead **transfer** files (Gmail and Drive) to a personal Google account by following <u>these instructions</u>.)

## **Exporting your Content**

- 1. Sign in to your OCDSB Google Account.
- 2. Click your **profile photo** at the top right of the screen (#1 below).
- 3. Select Manage your Google Account (#2 below).

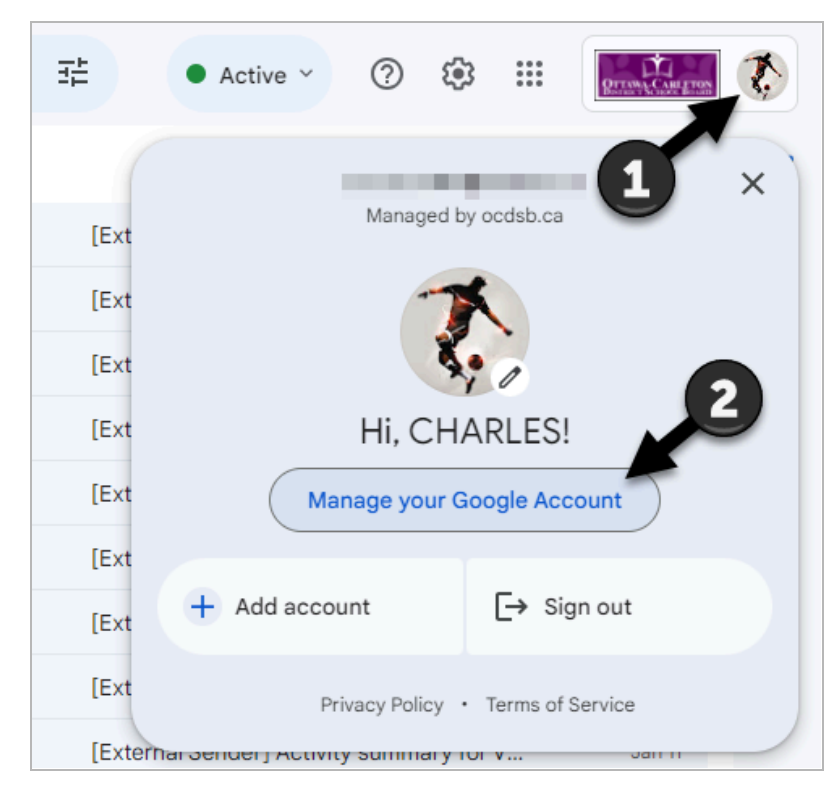

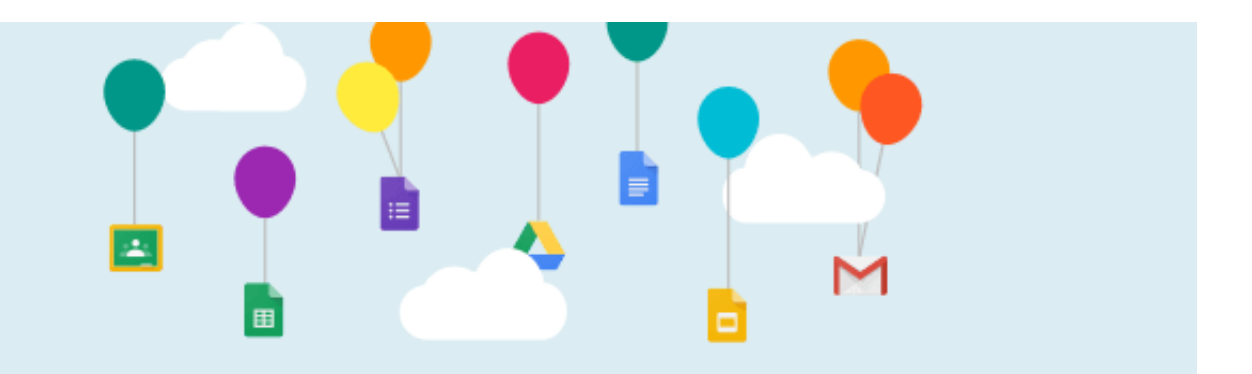

## 4. Select Privacy & Personalization.

| Google Account Q         | Search Google Account                                                                                                    | ?             |   | Ţ |
|--------------------------|----------------------------------------------------------------------------------------------------|---------------|---|---|
| Home                     | *                                                                                                    |               |   |   |
| Personal info            | R.                                                                                                    |               |   |   |
| Data & privacy           |                                                                                                    |               |   |   |
| 🔓 Security               | Welcome, CHARLES OCDSB                                                                                                    |               |   |   |
| People & sharing         | Manage your info, privacy, and security to make Google work better for yo                                                                              | u. Learn more | ÷ |   |
| Payments & subscriptions | Transfer your content                                                                                                    |               |   |   |
| (i) About                | Transfer your email and Google Drive files to another Google Account  Start transfer                                                                   |               |   |   |
|                          | Privacy &<br>personalization<br>See the data in your Google<br>Account and choose what ac-<br>tivity is saved to personalize<br>your Google experience | ~             |   |   |
|                          | Manage your data & privacy See details                                                                                                    |               |   |   |

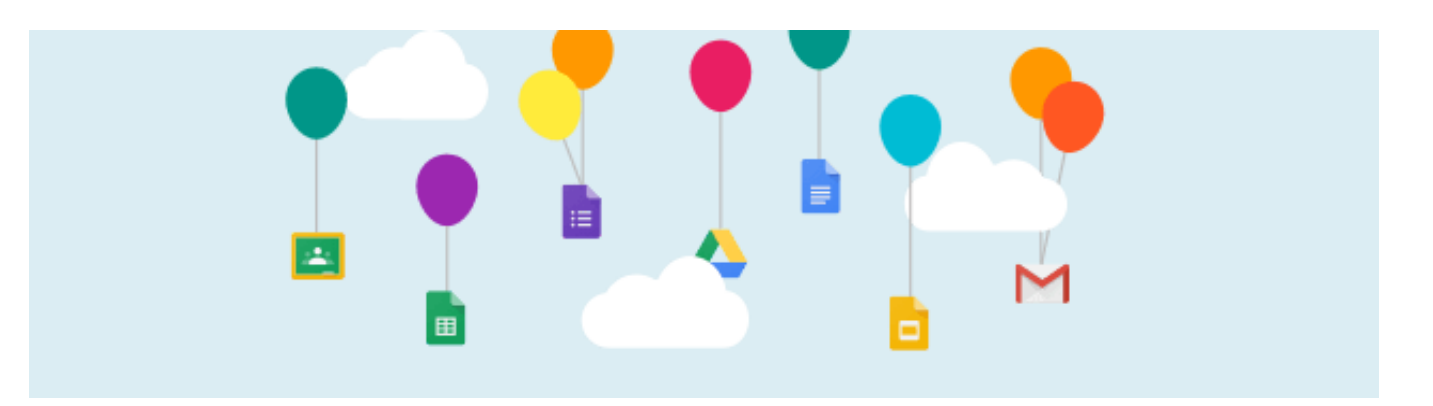

- 5. Scroll down till you see **Data from apps and services you use**.
- 6. Select **Download your data**. This brings you to the Google Takeout page.

| Google Account          | Q Search Google Account |                                                                                                    |                                         |   |
|-------------------------|-------------------------|----------------------------------------------------------------------------------------------------|-----------------------------------------|---|
| Home     Rerected info  | You<br>you              | r content and preferences related to the Google servic<br>use and third-party apps with access to your accoun |                                         |   |
| Data & privacy          |                         | Apps and services                                                                                             |                                         |   |
| Security                |                         | Content saved from Google services                                                                            | A summary of your services and data     | > |
| People & sharing        |                         | Calendar Coogle Play YouTube                                                                                  | +1                                      |   |
| Payments & subscriptio  | 15                      | Third-party apps with account access                                                                          | You gave these apps access to some data | > |
| 0                       |                         | VeVideo                                                                                                    |                                         |   |
|                         |                         | Download or delete your data                                                                                  | Make a copy of your data to back it up  | > |
|                         |                         | Delete a Google service                                                                                       | Remove a service you no longer use      | > |
|                         |                         | Looking for something else?                                                                                   |                                         |   |
|                         |                         | Q Search Google Account                                                                                       |                                         | > |
|                         |                         | ⑦ See help options                                                                                            |                                         | > |
| Privacy Terms Help Abou | t                       | Send feedback                                                                                                 |                                         | > |

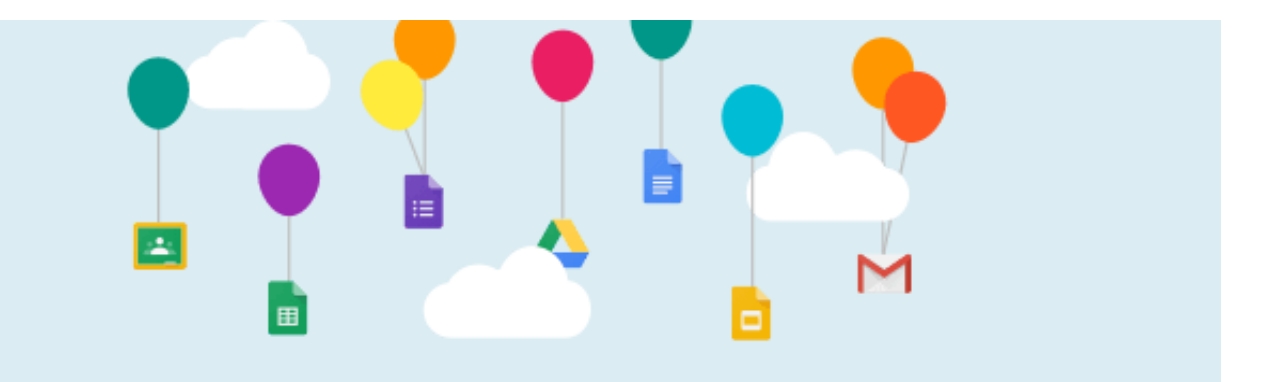

7. In Google Takeout, you may choose to export all of your data from your Google Account which is the default option **(#1 below)**, **OR** 

You can choose what to export by selecting the **Deselect all** button **(#2 below)** and then selecting the content you wish to export.

For students who had previously uploaded content to YouTube, you can select the option to export your old video files **(#3 below)**.

| Google Account                                                                                                    | ?    | *** | Ţ |
|----------------------------------------------------------------------------------------------------|------|-----|---|
| ← Google Takeout                                                                                                    |      |     |   |
| Your account, your data.<br>Export a copy of content in your Google Account to back it up<br>or use it with a service outside of Google.                                                                                    | E    |     |   |
| CREATE A NEW EXPORT                                                                                                    |      |     |   |
| 1         Select data to include         54 of 55 selected                                                                                                    | ed   |     |   |
| Products Deselect all                                                                                                    | ~    |     |   |
| G Access Log Activity<br>Collection of account activity logs                                                                                                    |      | 5   |   |
|                                                                                                    |      |     |   |
| <ul> <li>YouTube and YouTube Music<br/>Watch and search history, videos, comments and other content you've creation on YouTube and YouTube Music More info</li> <li>Multiple formats = All YouTube data included</li> </ul> | ated |     |   |
|                                                                                                    |      |     |   |

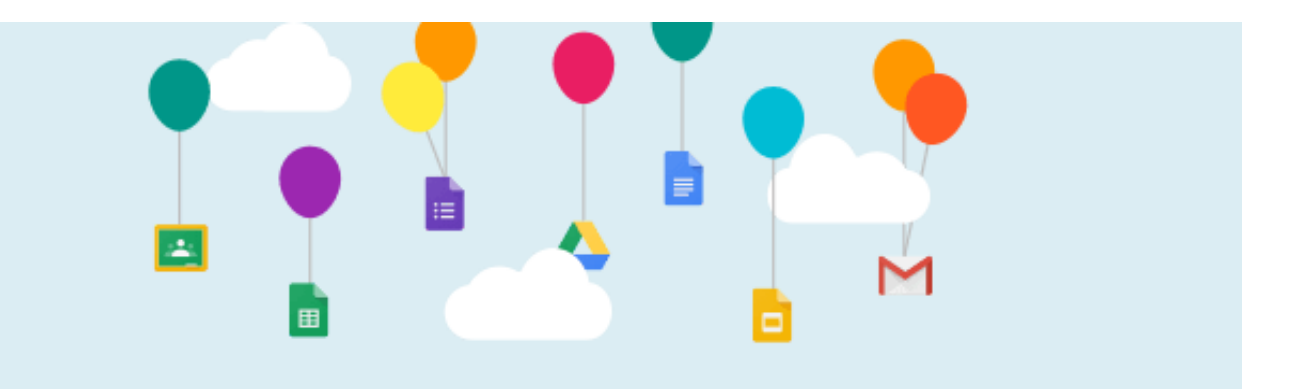

- 8. Once you've selected your content to export, click **Next Step** at the bottom of the screen.
- Select your desired Destination (#1), Frequency (#2), File type & size (#3 and #4). When you've made your choices, select Create Export (#5). If you're not sure what to select, leave the default options that are selected for you.

| Destination                     |                                                |                                  |                                    |                                  | (1)                                   |
|---------------------------------|------------------------------------------------|----------------------------------|------------------------------------|----------------------------------|---------------------------------------|
| Transfer to:                    |                                                |                                  |                                    |                                  | <b>_</b>                              |
| Send down                       | nload link via                                 | a email                          |                                    |                                  |                                       |
| When your file<br>download your | s are ready, yo<br>files. <mark>Learn m</mark> | ou'll get an em<br>nore about ho | ail with a down<br>w to locate, ac | nload link. You<br>cess, and sha | 'll have one week to<br>re your data. |
| Frequency                       |                                                |                                  |                                    |                                  |                                       |
| Export                          | once                                           |                                  |                                    |                                  |                                       |
| 1 expc                          | rt                                             | (2)                              |                                    |                                  |                                       |
| <ul> <li>Export</li> </ul>      | every 2 mont                                   | hs for 1 year                    |                                    |                                  |                                       |
| 6 expc                          | rts                                            |                                  |                                    |                                  |                                       |
| File type & siz                 | e                                              |                                  |                                    |                                  |                                       |
| File type:                      |                                                |                                  | •                                  |                                  |                                       |
| .zip                            | ~                                              | -                                | ె                                  |                                  |                                       |
| Zip files can be                | opened on a                                    | lmost any con                    | nputer.                            |                                  |                                       |
| File size:                      |                                                |                                  |                                    |                                  |                                       |
| 2 GB                            | ~                                              | -                                | 4                                  |                                  | -                                     |
| Exports larger                  | than this size                                 | will be split in                 | to multiple files                  | s.                               | 5                                     |

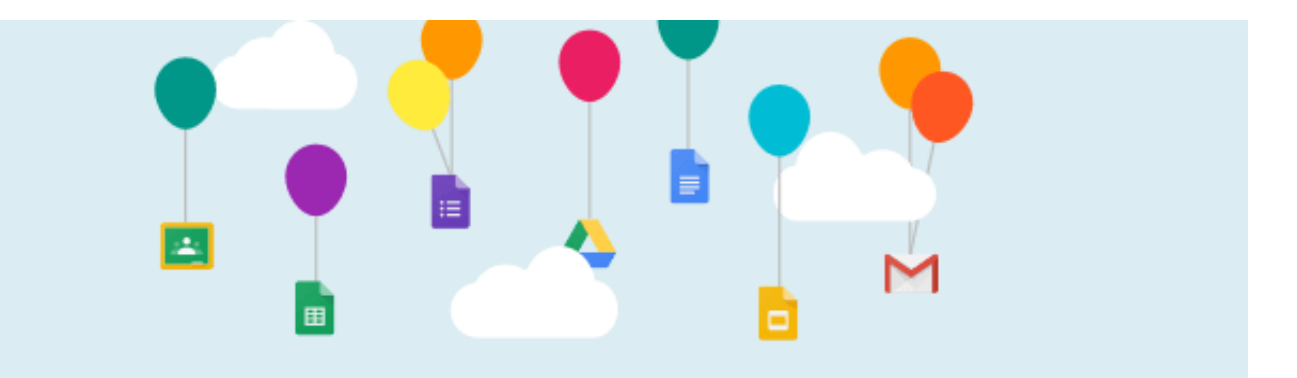

10. Depending on the amount of data you're exporting, it may take up to a full day to complete as indicated in the "Export Progress" screen.

| Google is creating a copy of data from 3 products<br>This process can take a long time (possibly hours or days) to complete. You'll receive an<br>email when your export is done. |
|----------------------------------------------------------------------------------------------------|
| Created: January 19, 2024, 1:16 PM                                                                                                    |

11. When exporting is finished, your content will be available to download from either the Google Takeout screen as shown below.

| - ividridg                                            | ge your exp                                                  | orts                                             |                                                     |                           |
|-------------------------------------------------------|--------------------------------------------------------------|--------------------------------------------------|-----------------------------------------------------|---------------------------|
| efore you copy<br>Make sure you c<br>ever want to lea | your data to anoth<br>an take your impor<br>ve that service. | er service, check tha<br>tant stuff, like your p | at company's data expor<br>photos or contacts, with | t policies.<br>you if you |
| woid download                                         | ing your exports on                                          | to public computers                              | s or saving them where o                            | others can                |
|                                                       |                                                              |                                                  |                                                     |                           |
| /isit your Google<br>our Account.<br>Export           | e Account to explor<br>Created on                            | e other ways to man<br>Available until           | nage your data, including<br>Details                | g deleting                |

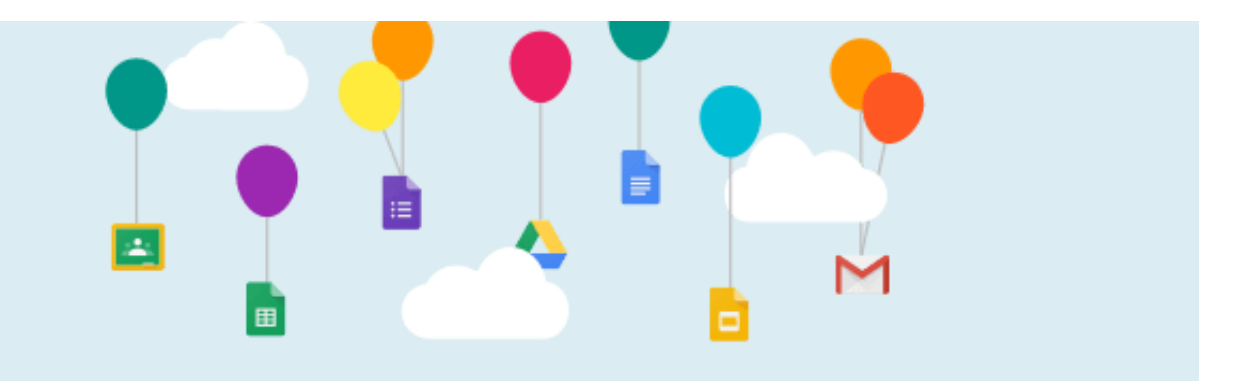

**OR** by opening the email message from Google Takeout and clicking the **Download your files** button.

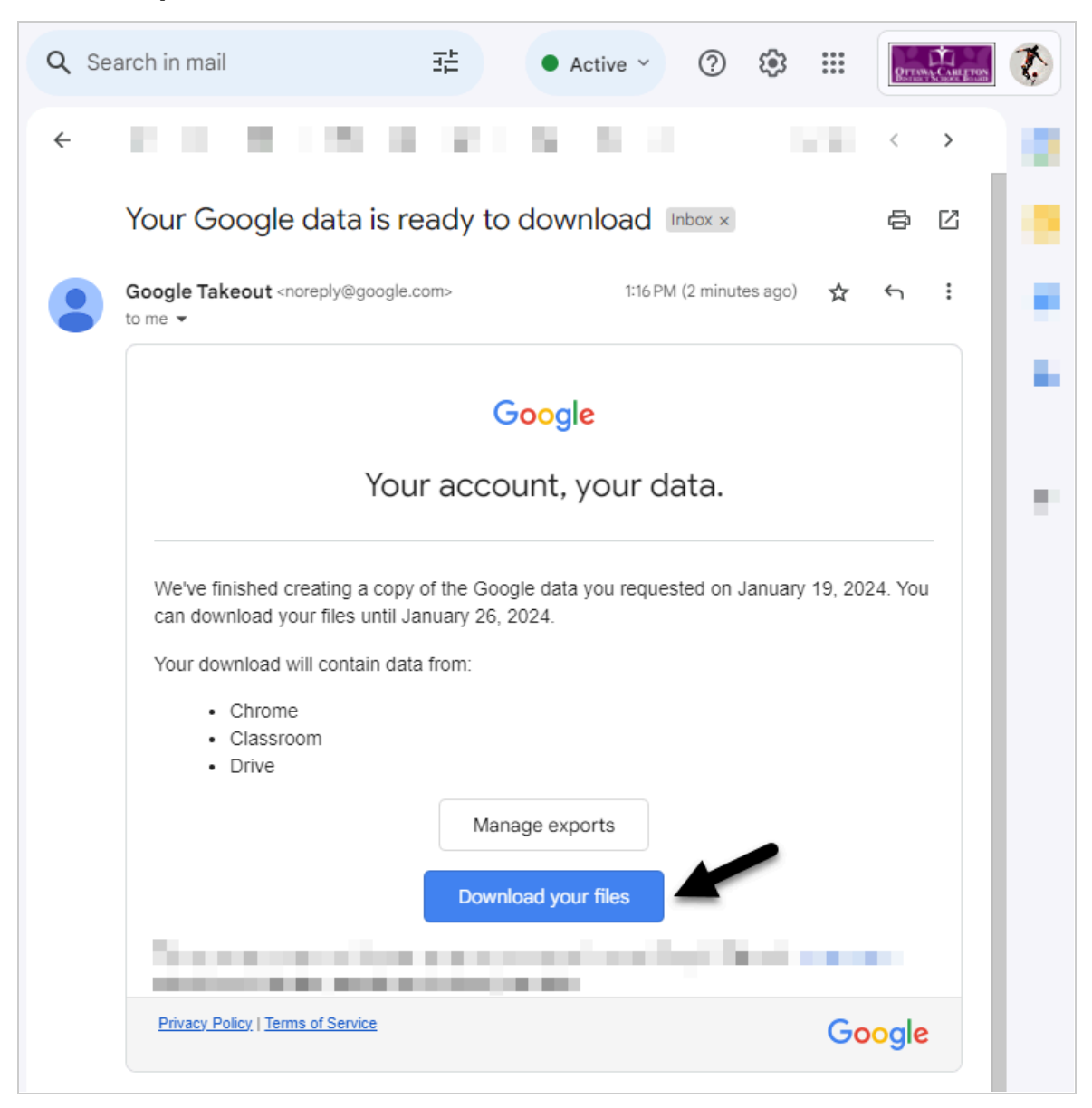

12. Once downloaded, you can then choose what to do with your content. For example, you can upload the Google Drive files to a personal Google account.